## Student Disability Services – Directions to book an appointment.

- 1. Log into **Pathway** and click on **Navigate** on the right side of the page.
- 2. Click on **Appointments** on the left.
- 3. Choose Student Disability Services.
- 4. Next, select a **Service**.
- 5. Pick a date and click **Find Available Time**.
- 6. Choose a Campus Location.
- 7. On the right, select your desired appointment time.
- 8. Review appointment details
- 9. Select How you would like to meet.
- 10. Add any comments, select reminder preference, and click **Schedule**.